#### Version 9.2

#### Table of Contents

| Table of Contents                  | 1  |
|------------------------------------|----|
| Navigating to PeopleSoft 9.2       | 2  |
| Accessing PeopleSoft 9.2           | 3  |
| PeopleSoft Panel Shot              | 4  |
| Security View Access               | 5  |
| Navigation In PeopleSoft           | 7  |
| PeopleSoft Menu/OUHSC              | 8  |
| Home Link                          | 9  |
| Using My Favorites                 | 10 |
| Opening New Windows                | 12 |
| Lookup Options                     | 13 |
| Search Options                     | 15 |
| View Multiple Rows                 | 16 |
| Maximum Records Found              | 17 |
| Column Sorting Feature             | 18 |
| Add/Delete Rows                    | 18 |
| Calendar Feature                   | 18 |
| Save Work                          | 19 |
| Sign out of PeopleSoft 9.2         | 19 |
| Hot Keys                           | 20 |
| Icons                              | 21 |
| Chartfield Spread                  | 22 |
| Inquiry                            | 25 |
| Budget Inquiry – Non-Sponsor Funds | 26 |
| Budget Inquiry – Sponsor Funds     | 28 |
| Query Viewer                       | 29 |
| OU_BUD_ORG                         | 30 |
| Criteria                           | 31 |
| Results                            | 32 |
| Terminology                        | 33 |
| Contacts                           | 34 |
| Financial Services Website         | 35 |

### Version 9.2

#### Navigate to Internet

Use can any browser to access PeopleSoft Financials.

To access PeopleSoft 9.2, you will type in **fs.ouhsc.edu** into the browser or you may use the link off of the IT webpage at **www.ouhsc.edu/it/peoplesoft** and choose Production Financials (FT920) under PeopleSoft Production Environments.

#### PeopleSoft Production Environments

Production Financials (FT920) ← Production Human Capital (HC920) Production Campus Solutions (CS900) Student & Employee Self Service

PeopleSoft 9.2 is an Internet based software and is accessed using your browser. It cannot be accessed outside of the OUHSC campus/domain.

It is recommended that you have your home page set to the OUHSC home page. This will maintain intranet access.

Once you have navigated to the PeopleSoft login page, add it to your internet favorites or add a shortcut to your desktop.

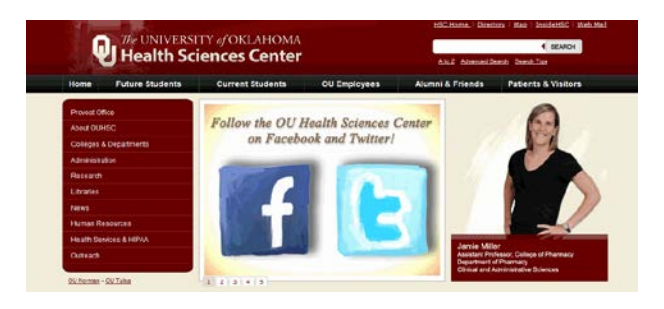

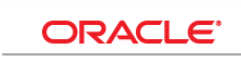

PEOPLESOFT ENTERPRISE

|                                                                   | Select a Language                                                                                                    |                                                                                                    |
|-------------------------------------------------------------------|----------------------------------------------------------------------------------------------------|----------------------------------------------------------------------------------------------------|
| User ID mborchar<br>Password •••••••••••••••••••••••••••••••••••• | English<br>Dansk<br>Français<br>Italiano<br>Nederlands<br>Polski<br>Románă<br>Svenska<br>Čeština<br>한국어<br>'Inu<br>繁體中文<br>UK English | Español<br>Deutsch<br>Français du Canada<br>Magwar<br>Norsk<br>Português<br>Suomi<br>Turkçe<br>日本語<br>Pvocrouň<br>荷体中文<br>Lave |

| Add a Favorite |                                                                                                    |
|----------------|----------------------------------------------------------------------------------------------------|
| $\bigstar$     | Add a Favorite<br>Add this webpage as a favorite. To access your favorites, visit the<br>Favorites Center. |
| Name:          | PeopleSoft Financials                                                                                      |
| Create in:     | ✓ Favorites ✓ New folder                                                                                   |
|                | Add Cancel                                                                                                 |

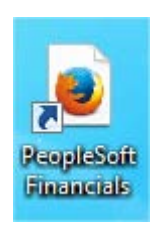

• • • • • • • • • • •

## Logging into PeopleSoft Financials 9.2

Use your current user ID and OUHSC network password

|                                                                  | ORACLE'<br>PEOPLESOFT ENTERPRISE                                                                                                    |                                                                                             |
|------------------------------------------------------------------|----------------------------------------------------------------------------------------------------|---------------------------------------------------------------------------------------------|
|                                                                  | User ID mborchar<br>Password ••••••                                                                                                    |                                                                                             |
|                                                                  |                                                                                                    |                                                                                             |
| The Internet link<br>minutes of not bein<br>sure to save your we | will TIME OUT and NOTIFY and NOTIFY and NOTIFY and Notice the set of the set of the set | <b>FO CONTINUE after 60</b><br>while you are working and be<br>lost after the system closes |
| <u>@</u>                                                         | Please - Note - Microsoft Internet Explorer                                                                                                    |                                                                                             |
| ]                                                                | PeopleSoft <sub>°</sub>                                                                                                    |                                                                                             |
| P<br>ir                                                          | our session is about to be timed out. As a secu<br>recaution, sessions end after 60 minutes of<br>nactivity. Click OK to continue your current sessio                                                                                                    | rity<br>on.                                                                                 |
|                                                                  | ОК                                                                                                    |                                                                                             |
| Save Warping                                                     |                                                                                                    |                                                                                             |
| Save warning                                                     | J                                                                                                    | ×                                                                                           |
| You have unsave                                                  | d data on this page. Click OK to go back                                                                                                    | and save, or Cancel to continue.                                                            |
| OK                                                               | Cancel                                                                                                    |                                                                                             |

#### **PeopleSoft Panel Shot**

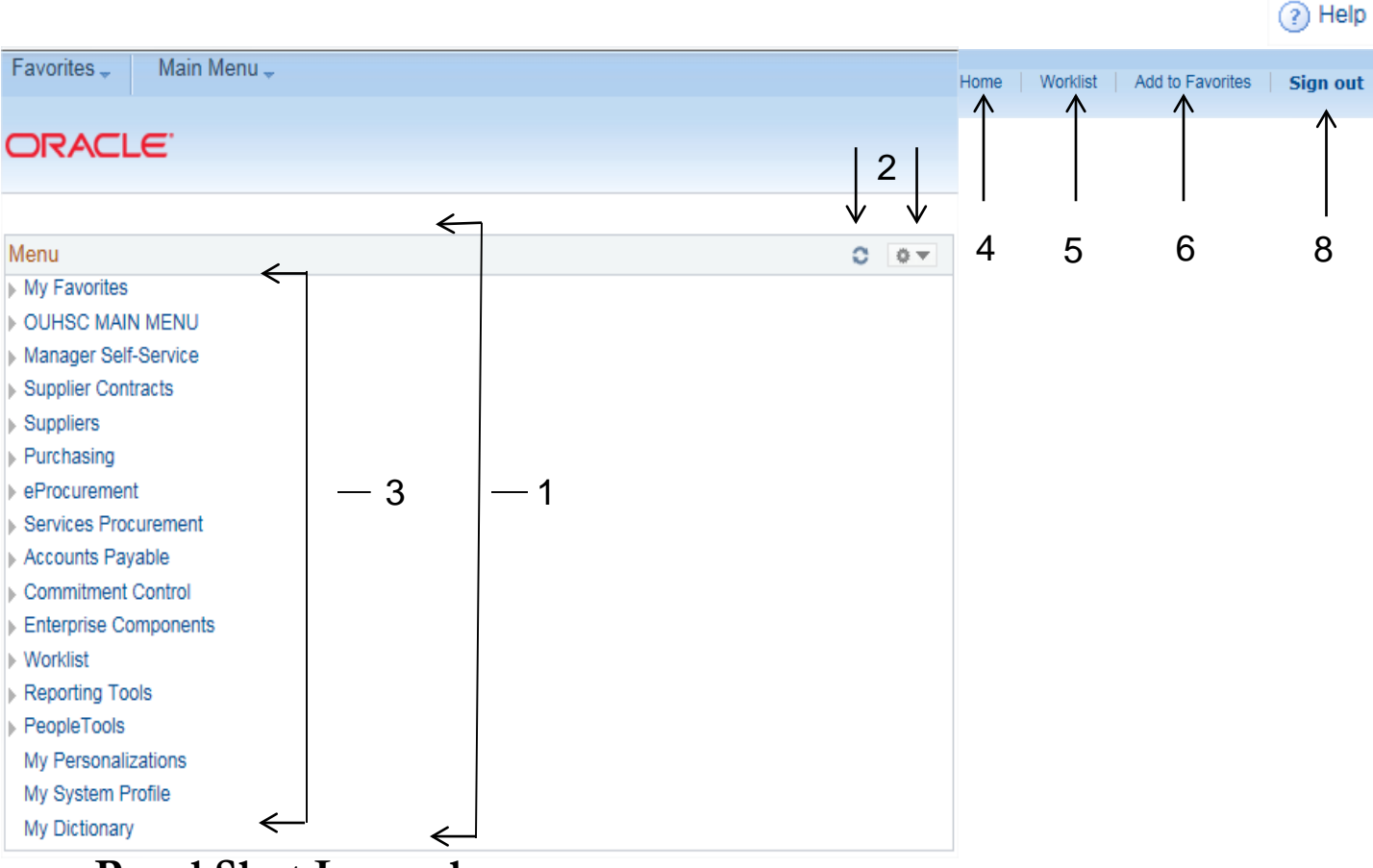

#### Panel Shot Legend

- 1. Menu
- 2. Menu Sizing Allow users to either refresh or minimize the menu.
- 3. Menu Options Determined by security access. Allows user to navigate between different section.
- 4. Home Returns users to the home page.
- 5. Worklist Enables users to access PeopleSoft Workflow. This link is only present if a user has access to workflow and a worklist.
- 6. Add to Favorites Enables users to create and manage their own bookmark list of links to folders and content references.
- 7. Help
- 8. Sign out Allows user to end the current PeopleSoft session.

OUHSC - PeopleSoft Financials 9.2 – updated June 2014

version 9.2

7

### version 9.2

#### **PeopleSoft Security Access**

Security Access is determined by two factors:

- Role Inquiry, Entry, or Approver
- Department/Org(s)

| Favorites 🚽 Main Menu 🚽 |      |
|-------------------------|------|
| ORACLE <sup>®</sup>     |      |
|                         |      |
| Menu                    | C OV |
| My Favorites            |      |
| ▶ OUHSC MAIN MENU       |      |
| Manager Self-Service    |      |
| Supplier Contracts      |      |
| ▶ Suppliers             |      |
| ▶ Purchasing            |      |
| ▶ eProcurement          |      |
| Services Procurement    |      |
| Accounts Payable        |      |
| Commitment Control      |      |
| Enterprise Components   |      |
| ▶ Worklist              |      |
| Reporting Tools         |      |
| ▶ PeopleTools           |      |
| My Personalizations     |      |
| My System Profile       |      |
| My Dictionary           |      |

The role of the employee within the department determines the menu options to choose from.

### version 9.2

### **PeopleSoft Security Access**

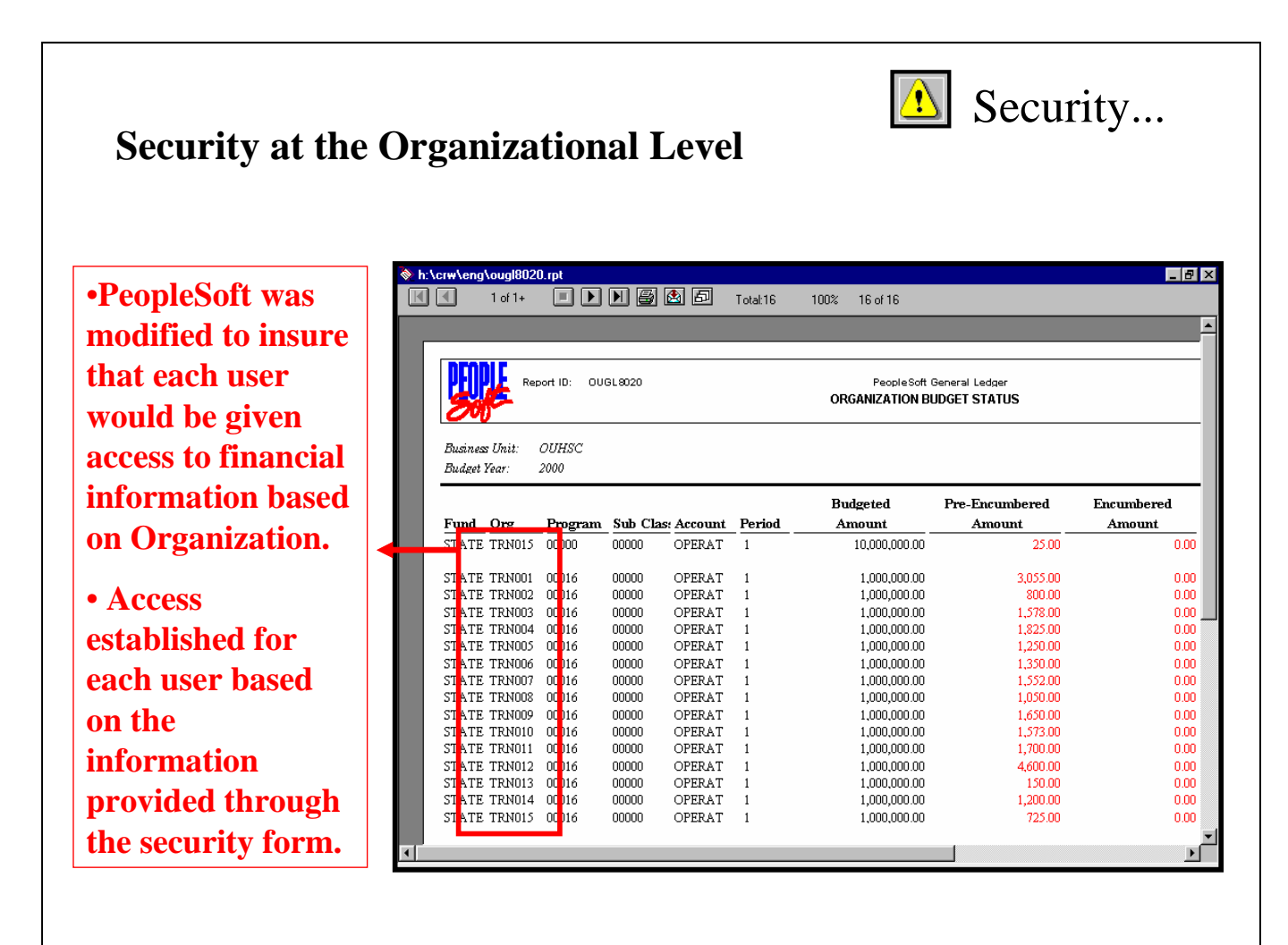

The Org ID will determine the data returned when searching for information, i.e., budgets, vouchers, requisitions, etc.

This is to prevent unauthorized viewing of data across departments.

### version 9.2

### Navigation in PeopleSoft

•Since PeopleSoft is a web-based application, you only have to click on the link once to activate it.

•The Navigation in PeopleSoft version 9.2 expands and collapses in a vertical motion.

•Example: If you click on Commitment Control, it will expand so that you may see what is underneath the Commitment Control module. Click once on any link to activate it.

•If you click on Purchasing, then the Commitment Control module areas will collapse and the Purchasing areas will expand.

•Each Menu contains selections for that are area specific and will expand until all options have been displayed.

| Menu                                                                     | 0 | • • |
|--------------------------------------------------------------------------|---|-----|
| My Favorites                                                             |   |     |
| ▶ OUHSC MAIN MENU                                                        |   |     |
| Manager Self-Service                                                     |   |     |
| Supplier Contracts                                                       |   |     |
| Suppliers                                                                |   |     |
| Purchasing                                                               |   |     |
| ▶ eProcurement                                                           |   |     |
| Services Procurement                                                     |   |     |
| Accounts Payable                                                         |   |     |
| <ul> <li>Commitment Control</li> <li>Review Budget Activities</li> </ul> |   |     |
| Budget Reports                                                           |   |     |
| Review Budget Check Exceptions                                           |   |     |
| Enterprise Components                                                    |   |     |
| ▶ Worklist                                                               |   |     |
| Reporting Tools                                                          |   |     |
| PeopleTools                                                              |   |     |
| My Personalizations                                                      |   |     |
| My System Profile                                                        |   |     |
| My Dictionary                                                            |   |     |

### Two menu options – Delivered and Custom

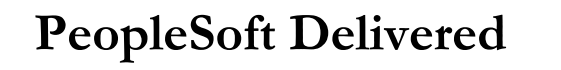

#### Menu

- My Favorites
- OUHSC MAIN MENU
- Manager Self-Service
- Supplier Contracts
- Suppliers
- Purchasing
- eProcurement
- Services Procurement
- Accounts Payable
- Commitment Control
- Enterprise Components
- Worklist
- Reporting Tools
- PeopleTools
  - My Personalizations
  - My System Profile
  - My Dictionary

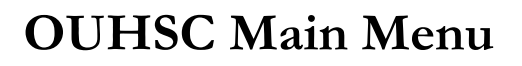

## OUHSC MAIN MENU Accounts Payable

- Cash Receipts
- Project Grant
- Ouhsc Reports
- Service Unit Requests
- Cost Transfers

All OUHSC modifications are under this main menu group.

Each Menu contains selections for that specific area and will expand until all options have been displayed.

OUHSC - PeopleSoft Financials 9.2 - updated June 2014

#### Feature: Home Link

| The                  | Home           | link will navigate you back to the PeopleSoft Ma                         | ain Menu. |
|----------------------|----------------|--------------------------------------------------------------------------|-----------|
| Favorites            | - Main         | Menu -> Commitment Control -> Review Budget Activities -> Budget Details |           |
|                      | CLE.           |                                                                          |           |
|                      |                |                                                                          |           |
| Budget               | Details        |                                                                          |           |
| Enter any            | information yo | u have and click Search. Leave fields blank for a list of all values.    |           |
| Find an              | Existing Valu  | le                                                                       |           |
| ▼ Searc              | ch Criteria    |                                                                          |           |
| Business<br>Ledger G | voup: = V      |                                                                          |           |
| Search               | Clear          | Basic Search 📓 Save Search Criteria                                      |           |

### PeopleSoft Main Menu

| Favorites 🗸 Main Menu 🗸 |       |
|-------------------------|-------|
|                         |       |
|                         |       |
|                         |       |
| Menu                    | 0 • - |
| My Favorites            |       |
| ▶ OUHSC MAIN MENU       |       |
| Manager Self-Service    |       |
| Supplier Contracts      |       |
| ▶ Suppliers             |       |
| ▶ Purchasing            |       |
| ▶ eProcurement          |       |
| Services Procurement    |       |
| ▶ Accounts Payable      |       |
| Commitment Control      |       |
| ▶ Enterprise Components |       |
| ▶ Worklist              |       |
| ▶ Reporting Tools       |       |
| ▶ PeopleTools           |       |
| My Personalizations     |       |
| My System Profile       |       |
| My Dictionary           |       |

### Feature: Using My Favorites

The My Favorites Feature in PeopleSoft allows you to store the most frequently used pages where you can access them in one single click.

- •Determine which pages you would like to store in Favorites.
- •Navigate to each specific page.

•Once you have the page in view on your screen, click on the PeopleSoft Add to Favorites. **NOTE: Do not use the Internet Explorer Favorites for this feature.** 

| Favorites - Main Menu - > Commitment Control - > Review Budget Activities - > Budget Details  |
|-----------------------------------------------------------------------------------------------|
| ORACLE <sup>®</sup>                                                                           |
|                                                                                               |
| Budget Details                                                                                |
| Enter any information you have and click Search. Leave fields blank for a list of all values. |
| Find an Existing Value                                                                        |
| Search Criteria                                                                               |
| Business Unit: = ✓  OUHSC × Q<br>Ledger Group: = ✓                                            |
| Search Clear Basic Search 🖓 Save Search Criteria                                              |
|                                                                                               |

| Home | Worklist | Add to Favorites | Sign out |
|------|----------|------------------|----------|

### version 9.2

### Feature: Using My Favorites

- You may use the description as it appears or type a new description that more relevant to you.
- Click OK to add to Favorites or you can change your mind and click Cancel.

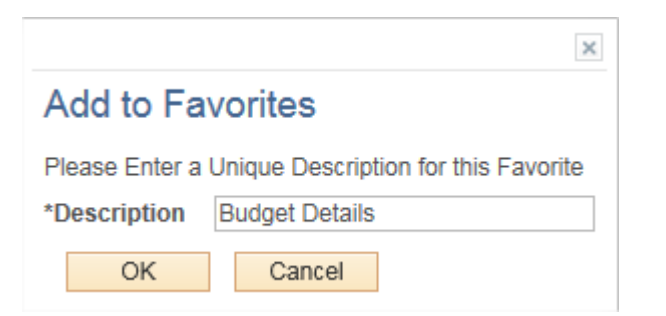

| ×                            |
|------------------------------|
| The favorite has been saved. |
| OK                           |
|                              |

Now you can access this page anytime by clicking Favorites on the menu.

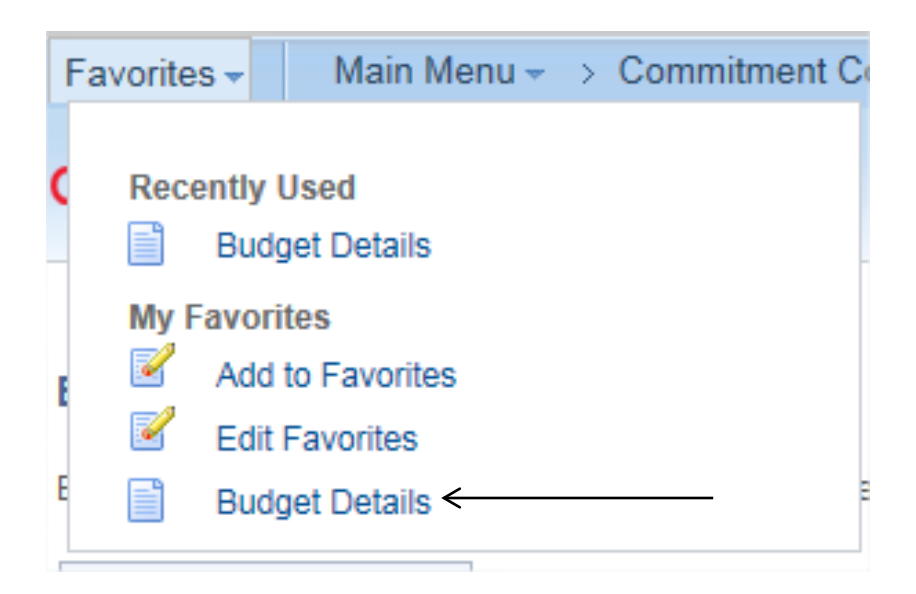

### version 9.2

### Feature: New Window

PeopleSoft 9.2 allows the user to work in multiple windows. This will allow you to have multiple processes and pages accessible without contradicting each other.

You will be able to navigate to different pages in every window that you have open.

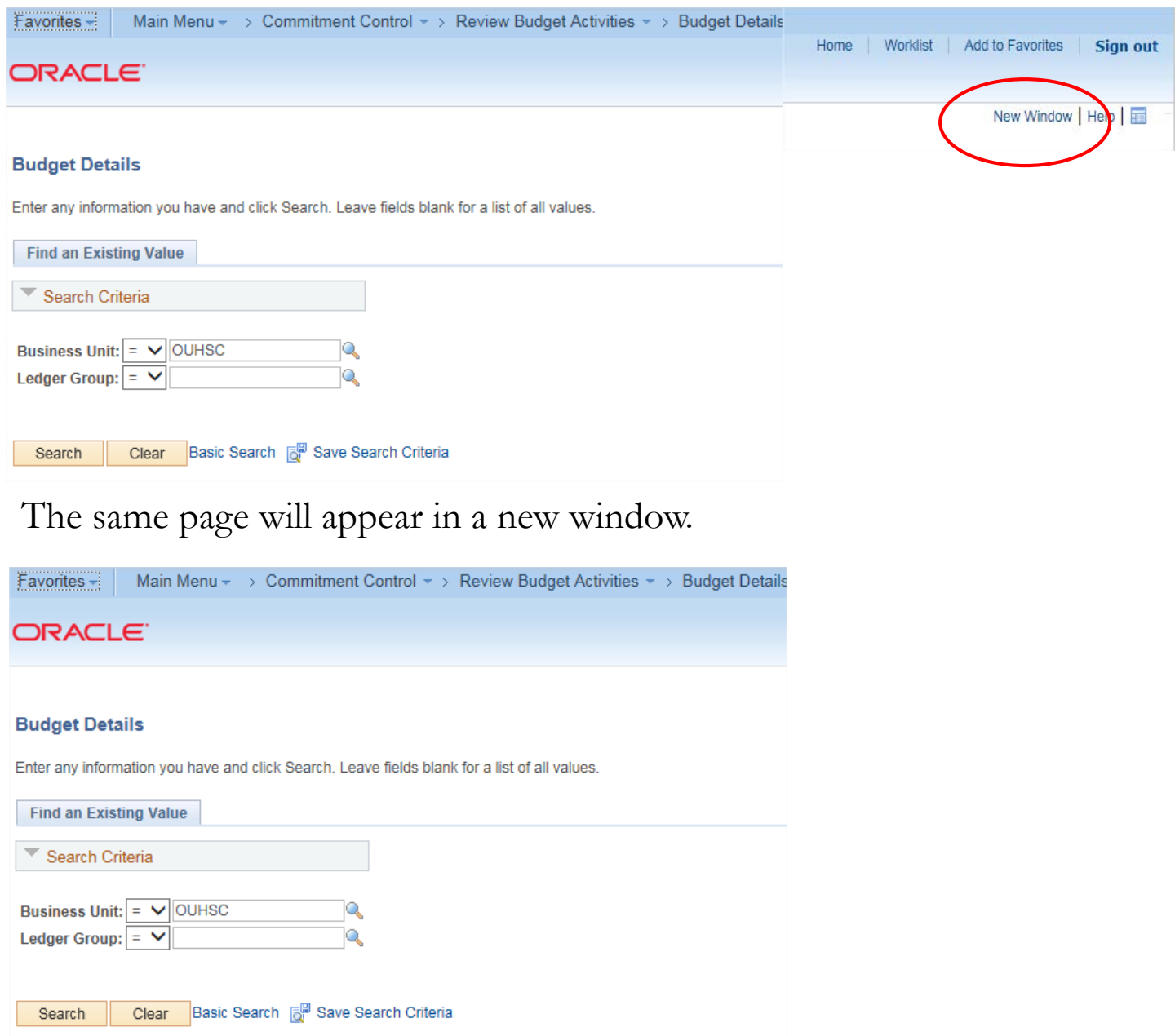

#### OUHSC - PeopleSoft Financials 9.2 – updated June 2014

#### Feature: Lookup

PeopleSoft 9.2 allows the user to lookup values when either doing data entry or searches.

You can search for all values by clicking the magnifying glass.

#### Budget Details

Enter any information you have and click Search. Leave fields blank for a list of all values.

| Find an Existing Value    |              |
|---------------------------|--------------|
| Search Criteria           |              |
| Business Unit: = V OUHSC  |              |
| Search Clear Basic Search | rch Criteria |

A list of values to choose from will appear. Choose the appropriate value.

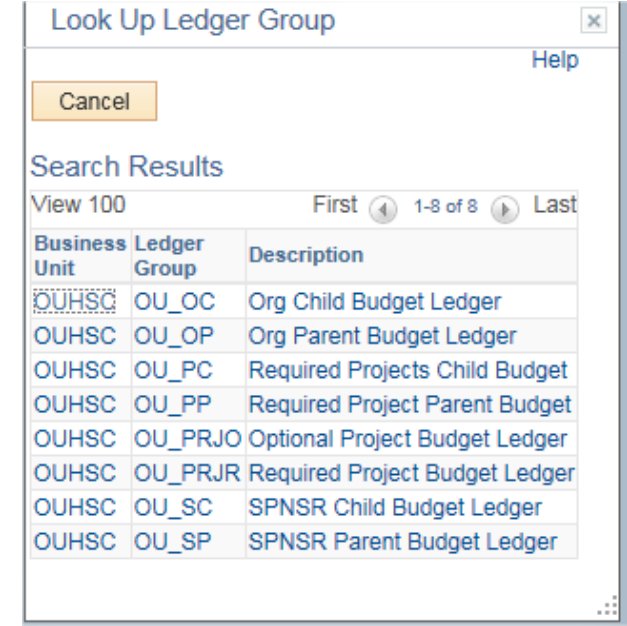

The value chosen will automatically be populated in the prompt.

### Feature: Lookup - Partial Typing

You also can search for all values by typing partial values.

This narrows the search and helps speed up the search process.

| Budget Details                                                          |                                           |
|-------------------------------------------------------------------------|-------------------------------------------|
| Enter any information you have and click Search. Leave fields blank for | a list of all values.                     |
| Find an Existing Value                                                  |                                           |
| Search Criteria                                                         | Type in partial value.                    |
|                                                                         | Ex: OU_O                                  |
| Ledger Group: = $\checkmark$ OU_O                                       | Click on magnifying glass to see results. |
|                                                                         |                                           |
| Search Clear Basic Search Criteria                                      |                                           |

After typing in a partial value, click on the magnifying glass.

| Look l         | Jp Ledg | ger Group ×              |  |  |  |  |  |
|----------------|---------|--------------------------|--|--|--|--|--|
| Cancel         |         | Help                     |  |  |  |  |  |
| Search Results |         |                          |  |  |  |  |  |
| View 100       | 1 - 1   | FIRST 1-2 of 2 D Last    |  |  |  |  |  |
| Business       | Group   | Description              |  |  |  |  |  |
| OUHSC          | OU_OC   | Org Child Budget Ledger  |  |  |  |  |  |
| OUHSC          | OU_OP   | Org Parent Budget Ledger |  |  |  |  |  |
|                |         |                          |  |  |  |  |  |
|                |         |                          |  |  |  |  |  |

The value chosen will automatically be populated in the prompt.

### version 9.2

#### **Feature: Search Options**

Search Options allow to the user to narrow the criteria to search by a variety of different search options.

#### Voucher

Enter any information you have and click Search. Leave fields blank for a list of all values.

| Find an Existing Value Add a   | New Value                                                                                                    |       |          | begins with |
|--------------------------------|----------------------------------------------------------------------------------------------------|-------|----------|-------------|
| Source Oritoria                |                                                                                                    |       |          | contains    |
| Search Unteria                 |                                                                                                    |       |          | =           |
| Business Unit:                 | = 🗸                                                                                                    | OUHSC |          | not =       |
| Voucher ID:                    | begins with ${\color{black} }$                                                                                                    |       |          |             |
| Dept:                          | begins with ${\color{black}}{\color{black}}{\color{black}}$                                                                                                    |       | L        | ~           |
| Invoice Number:                | begins with ${\color{black}}{\color{black}}{\color{black}}$                                                                                                    |       |          | <=          |
| Invoice Date:                  | = 🗸                                                                                                    |       | j        | ~           |
| Short Supplier Name:           | begins with ${\color{black}{\color{black}}}}}}}}}}}}}}}}}}}}$ |       |          |             |
| Supplier ID:                   | begins with ${\color{black}{\color{black}}}}}}}}}}}}}}}}}}}}$ |       | <b>L</b> | $\geq =$    |
| Supplier Name:                 | begins with ${\color{black} }$                                                                                                    |       |          | between     |
| Entry Status:                  | = 🖌                                                                                                    |       | ~        | is          |
| Budget Checking Header Status: | = 🗸                                                                                                    |       | ~        | In          |
| Incomplete Voucher:            | = 🗸                                                                                                    |       | ~        |             |
| Case Sensitive                 |                                                                                                    |       |          |             |
|                                |                                                                                                    |       |          |             |
|                                |                                                                                                    |       |          |             |

#### Search Clear Basic Search 🖓 Save Search Criteria

- 1. Begins with: Ex: Voucher ID begins with 000012. Will return all values that start with 000012.
- 2. Contains: Ex: Voucher ID contains 000012. Will return all values that have the sequence 000012 within it
- 3. = (Equal): Ex: Voucher ID equals 000000012. Will return exact match.
- 4. Not = (Not equal to): Ex: Voucher ID not equal to 00000012. Will return all values that do not match.
- 5. < (Less than), <= (Less than or equal to)
  - Ex: Voucher ID < 00000012. Will return all values less than 00000012.
  - Ex: Voucher ID <= 00000012. Will return all values equal to 00000012 and below.
- 6. > (Greater than), >= (Greater than or equal to)
  - Ex: Voucher ID > 0000012. Will return all values greater than 00000012.
  - Ex: Voucher ID  $\geq$  00000012. Will return all values equal to 00000012 and greater.
- 7. Between : Will show two prompts, and allow user to assign a range of values.
- In (In list) : Will bring a list of values to choose from, and allow user to pick from list.
   OUHSC PeopleSoft Financials 9.2 updated June 2014 Page 15

### version 9.2

### Feature: Multiple Rows

Be sure to check the blue bar to see how many rows of information are available. You may not be looking at all of the lines.

You will have an option to look at rows one at a time or select the **View All** to see multiple rows at once.

| View All     |                |         |            |           |             |              |                  |         | (        | First 🕢 1-4   | 0 of 40 🜔 Las  |
|--------------|----------------|---------|------------|-----------|-------------|--------------|------------------|---------|----------|---------------|----------------|
| Business Uni | t Ledger Group | Account | Department | Fund Code | Class Field | Program Code | PC Business Unit | Project | Activity | Budget Period | Statistics Cod |
| OUHSC        | OU_OP          | EXPEND  | TRN001     | STATE     | 00000       | 00016        | (blank)          | (blank) | (blank)  | FY2014        | (blank)        |
| OUHSC        | OU_OP          | EXPEND  | TRN002     | STATE     | 00000       | 00016        | (blank)          | (blank) | (blank)  | FY2014        | (blank)        |
| OUHSC        | OU_OP          | EXPEND  | TRN003     | STATE     | 00000       | 00016        | (blank)          | (blank) | (blank)  | FY2014        | (blank)        |
| OUHSC        | OU_OP          | EXPEND  | TRN004     | STATE     | 00000       | 00016        | (blank)          | (blank) | (blank)  | FY2014        | (blank)        |
| OUHSC        | OU_OP          | EXPEND  | TRN005     | STATE     | 00000       | 00016        | (blank)          | (blank) | (blank)  | FY2014        | (blank)        |
| OUHSC        | OU_OP          | EXPEND  | TRN006     | STATE     | 00000       | 00016        | (blank)          | (blank) | (blank)  | FY2014        | (blank)        |
| OUHSC        | OU_OP          | EXPEND  | TRN007     | STATE     | 00000       | 00016        | (blank)          | (blank) | (blank)  | FY2014        | (blank)        |
| OUHSC        | OU_OP          | EXPEND  | TRN008     | STATE     | 00000       | 00016        | (blank)          | (blank) | (blank)  | FY2014        | (blank)        |
| OUHSC        | OU_OP          | EXPEND  | TRN009     | STATE     | 00000       | 00016        | (blank)          | (blank) | (blank)  | FY2014        | (blank)        |
| OUHSC        | OU_OP          | EXPEND  | TRN010     | STATE     | 00000       | 00016        | (blank)          | (blank) | (blank)  | FY2014        | (blank)        |

### version 9.2

### Feature: Maximum Records

When using the search feature, you may reach the maximum number of rows that can display – the first 300 results.

It is suggested that you narrow down your search results by entering more search criteria.

| Search Clear Basic Search                                                                                    |                                      |
|----------------------------------------------------------------------------------------------------|--------------------------------------|
| Search Results                                                                                               |                                      |
| Only the first 300 results can be displayed.                                                                 |                                      |
| view Aii                                                                                                    | First 🕢 1-100 of 300 🕟 Last          |
| Business Unit Ledger Group Account Department Fund Code Class Field Program Code PC Business Unit Project Ac | tivity Budget Period Statistics Code |

### Feature: Sort by Columns

If your Search results returns a list of items, notice that the top row has bold titles that are underlined. By clicking on these titles you will have multiple views of the search results.

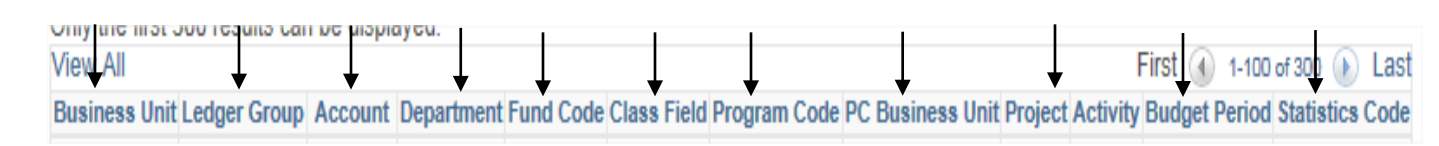

### Feature: Add/Delete Rows

Use the Add/Delete buttons to Add or Delete rows when working in data entry screens.

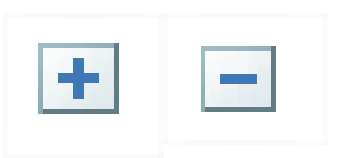

### Feature: Calendar

Every date field includes a built-in calendar.

If you click the calendar link, a calendar will display for your use.

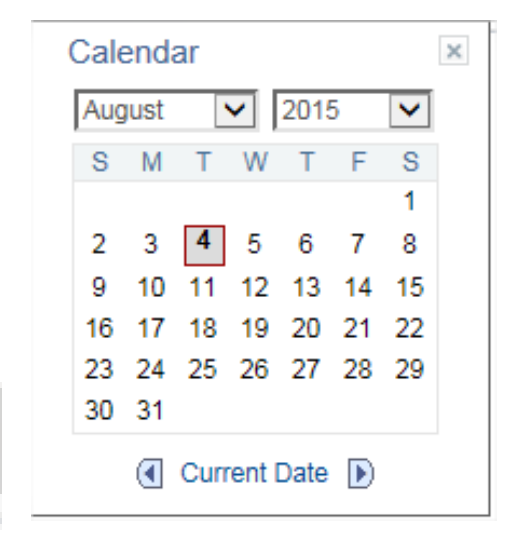

#### Feature: Save

Introduction to PeopleSoft

The Save icon will allow the user to save the work performed.

### **Ending Your Session?**

Remember ~ Log out by clicking the <u>Sign out</u> link.

| Home   Worklist   Add to Fave | orites Sign out |
|-------------------------------|-----------------|
|                               | 1               |
|                               |                 |
|                               |                 |
|                               |                 |
|                               | /               |

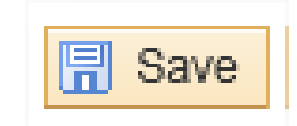

### Feature: PeopleSoft Hot Keys

| Action                                                                                                    | Hot Key           | Button or Link                                             |
|----------------------------------------------------------------------------------------------------|-------------------|------------------------------------------------------------|
| Open lookup page.<br>Open the calendar prompt.                                                                                          | Alt + 5           | or 🗊                                                       |
| Open the pop-up window on a page.                                                                                                    | Alt + 6           | 📕 or 🗖                                                     |
| Insert a row in a grid or scroll area.                                                                                                  | Alt + 7           | + or Add                                                   |
| Delete a row in a grid or scroll area.                                                                                                  | Alt + 8           | -                                                          |
| Validate data when in Expert Entry mode.                                                                                                | Alt + 0           | or Refresh                                                 |
| Next in grid, scroll, or search page results.                                                                                           | Alt + .           |                                                            |
| Previous in grid, scroll area, or search page.                                                                                          | Alt+,             | ٩                                                          |
| Toggle between "Add a New Value" and "Find an Existing Value".                                                                          | $Alt + \setminus$ | <u>Add a New Value</u><br>Find an Existing Value           |
| View all rows of data in grid, scroll area, or search page.                                                                             | Alt + '           | <u>View All</u>                                            |
| Activate the Okay button where appropriate<br>Activate the search key on a Search page.<br>Activate the Lookup button on a Lookup page. | Enter             | OK<br>Search<br>Lookup                                     |
| Activate the Cancel button where appropriate.                                                                                           | Esc               | Cancel                                                     |
| Save page in a Transaction.<br>Move to Search or Add button on a Search.<br>Move to OK button on an auxiliary page.                     | Alt + 1           | (E Save)                                                   |
| Return to search page from transaction page.                                                                                            | Alt + 2           | Q Return to Search                                         |
| View next row in list when button is active.                                                                                            | Alt + 3           | ( <mark>+≣</mark> Next in List)                            |
| View previous row in list when button is active.                                                                                        | Alt + 4           | (†≣Previous in List)                                       |
| Toggle between menu items.                                                                                                    | Alt + 9           | Home > .                                                   |
| Toggle between action modes.                                                                                                    | $Alt + \setminus$ | Update/Display       Include History       Correct History |

## Feature: Icons Available

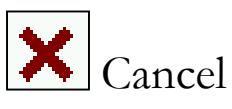

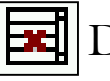

Delete

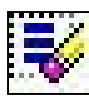

Undo Delete

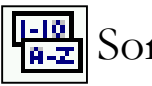

Sorting Options

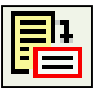

Transaction Item Description

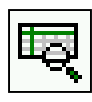

Budget Checking

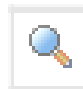

Lookup/Details

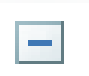

Delete Row

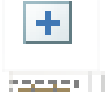

R Save

Add Row Calendar

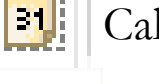

Save

### **Chartfield Structure**

- •Budget Date
- •Account
- •Fund
- •Organization/Department
- •Program
- •SubClass
- •Project/Grant

| GL Ch | art          | <u>E</u> xchange | Rate <u>Statistics</u> | Assets     |          |         |       |        |         |         |         |             |
|-------|--------------|------------------|------------------------|------------|----------|---------|-------|--------|---------|---------|---------|-------------|
|       | Copy<br>Down | Line             | Merchandise Am         | t Quantity | *GL Unit | Account | Fund  | Dept   | Program | Class   | Project | Budget Date |
| +     |              |                  | 1 75.0                 | 1.0000     | OUHSC    | 600100  | STATE | TRN001 | 00116   | 00000 🔍 |         | 08/04/2015  |

Note: Transactions will not post without the required fields in the Chartfield Spread.

# Budget Date -

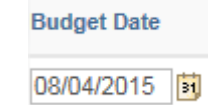

This field is used to identify the fiscal year in which a transaction is posted.

The Budget year begins on July 1<sup>st</sup> and continues through the following June 30th.

The system has been setup to recognize the date and apply the transaction to the correct budget year.

## Account -

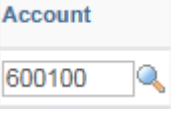

This field identifies the general ledger accounts that best describes each item in this transaction. The codes are found using the Chart of Accounts. These accounts include assets, liabilities, revenues, and expenses.

Example: Cash 111701 (Asset), Office Supplies 602700 (Expense)

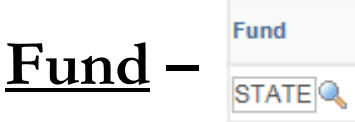

Basically represents the different checking accounts that we have on the campus. This field identifies the type of source of funds for each transaction.

Example: State, Clinical Funds, Sponsored Funds, Miscellaneous D

### version 9.2

#### Department -

TRN001 🔍

Commonly referred to as the ORG. This field is used to identify the ownership of the transaction.

Example: COM100

College Level – College of Medicine = COM

Department Level – Administration = 100

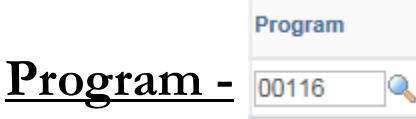

This field is used to identify the purpose or function of a transaction.

Example: Institution Support = 00116

# Sub-classification - 00000 Q

Commonly referred to as SubClass or Class. This field is userdefined. This means that the End User can assign a value to identify a person or activity within their department.

The minimum required entry is 00000 (5 zeroes).

Project

#### Project/Grant - C1000000

Primarily this field will be used to identify individual grants and contracts. For transactions in funds other than sponsored programs, this will be a user-defined field. Example: Grants, Contracts, Sections within a department (user-defined), academic programs (user-defined)

### <u>Inquiries</u>

•Inquiry

An inquire retrieves a predefined set of information to be viewed only on-line within the PeopleSoft application. These are referred to as Inquire panels. You navigate to the Inquire panels through the menu navigation.

•Budget Inquiry – Non-Sponsor

Used to assist in determining the budget set and the amount of expenditures charged against it using Non-Sponsor Funds

•Budget Inquiry - Sponsor

Used to assist in determining the budget set and the amount of expenditures charged against it using Sponsor Funds.

#### Version 9.2

### Budget Inquiry – Non-Sponsor Funds

- Navigate to Budget Details via Commitment Control >> Review Budget Activities >> Budget Details
- 2. Add values to prompts
- 3. Click Search
- 4. View Details

| Find an Existing Value                           |
|--------------------------------------------------|
| Search Criteria                                  |
| Business Unit: = V OUHSC                         |
| Search Clear Basic Search 🖉 Save Search Criteria |

#### Budget Detail Overview

| ielect Budget l | Detail           |         |           |            |                 |                 |                   |                         |
|-----------------|------------------|---------|-----------|------------|-----------------|-----------------|-------------------|-------------------------|
| usiness Unit    | Ledger Group     | Account | Fund Code | Department | Program<br>Code | Class Field     | Budget Period     |                         |
| UHSC            | OU_OP            | Q       |           | TRN001     |                 | Q               | FY2016 🔍          |                         |
|                 |                  |         |           |            |                 |                 | [                 | Search                  |
| udget Details   |                  |         |           |            | Per             | rsonalize   Fir | nd   View All   🔄 | First 🕙 1-2 of 2 🕑 Last |
| Business Ur     | nit Ledger Group | Account | Fund Code | Department | Program Code    | Class Field     | Budget Period     | View Details            |
| 1 OUHSC         | OU_OP            | EXPEND  | CLNOP     | TRN001     | 00024           | 00000           | FY2016            | View Details            |
|                 |                  | EXPEND  | STATE     | TRN001     | 00016           | 00000           | FY2016            | View Details            |

#### Budget Inquiry – Non-Sponsor Funds

#### Commitment Control Budget Details

| Business Unit | Ledger Group     | Account    | Fund        | Dept     | Program       | Class     | Budget Peri   | iod              |                    |  |
|---------------|------------------|------------|-------------|----------|---------------|-----------|---------------|------------------|--------------------|--|
| OUHSC         | OU_OP            | EXPEND     | CLNOP       | TRN001   | 00024         | 00000     | FY2016        |                  |                    |  |
| Display       | y Chart          | 0          |             | 1        | Previous      | Next      | Retur         | n to Inquiry Cri | iteria             |  |
| Ledger Amour  | nts              |            |             |          |               |           |               |                  |                    |  |
| Budget:       |                  |            |             | 1,000    | 0,000.000 USD |           |               | ⇔)               | Max Rows 100       |  |
| Expense:      |                  |            |             |          | 0.000 USD     |           |               | ⇔)               | Parent / Children  |  |
| Encumbrance:  | :                |            |             |          | 0.000 USD     |           |               | 4                | Associated Budgets |  |
| Pre-Encumbra  | ince:            |            |             |          | 0.000 USD     | <b>\$</b> |               | ÷                |                    |  |
| Available Bud | Associa          | te Revenue |             |          | 0.000         | USD       |               |                  |                    |  |
|               | Without Tolerand | ce         | 1,000,000.0 | 000 🗾    | USD           | Percent   | (100%) 🗾      | Forecasts        |                    |  |
|               | With Tolerand    | ce         | 1,000,000.  | 000 🗾    | USD           | Percent   | (100%) 🗾      |                  |                    |  |
| Budget Excep  | otions           |            |             |          |               |           |               |                  |                    |  |
|               | Exception Erro   | rs O       | Exception   | Warnings | 0             | Bud       | get Exception | s                |                    |  |
| Return to S   | Search E Notify  |            |             |          |               |           |               |                  |                    |  |

**Budget** – The total amount of budget that you can spend within the fiscal year.

**Expense** – The total amount of expenditures that have been recorded against the chartfield spread.

**Encumbrance** – The total amount of money still outstanding on a purchase order(s).

**Pre-Encumbrance** – The total amount of money still outstanding on a requisition(s).

#### Version 9.2

### **Budget Inquiry – Sponsor Funds**

- Navigate to Budget Details via Commitment Control >> Review Budget Activities >> Budget Details
- 2. Add values to prompts
- 3. Click Search
- 4. View Details

#### Budget Details

Enter any information you have and click Search. Leave fields blank for a list of all values.

| Find an Existing Value                              |                   |
|-----------------------------------------------------|-------------------|
| Search Criteria                                     |                   |
| Business Unit: = V OUHSC<br>Ledger Group: = V OU_SP |                   |
| Search Clear Basic Search                           | e Search Criteria |

#### Budget Detail Overview

| Select Budget | Detail           |           |           |                |                 |             |          |          |               |                |                              |
|---------------|------------------|-----------|-----------|----------------|-----------------|-------------|----------|----------|---------------|----------------|------------------------------|
| Business Unit | Ledger Group     | Account   | Fund Code | Department     | Program<br>Code | Class Field | Project  |          | Budget Peri   | od             |                              |
| OUHSC         | OU_SP            | Q         |           | Q              |                 |             | C705320  | )1 🔍     |               | 2              |                              |
|               |                  |           |           |                |                 |             |          |          | Search        |                |                              |
| Budget Detail | S                |           |           |                |                 |             |          | Per      | rsonalize   F | ind   View All | 객   🛄 👘 First 🕙 1 of 1 🕑 Las |
| Business      | Jnit Ledger Grou | p Account | Fund C    | ode Department | Program         | n Code Cla  | ss Field | Project  |               | Budget Period  | View Details                 |
|               | OUL SP           | EXPEND    | SPNSE     | COM083         | 00012           | 00          | 000      | C7053201 |               |                | View Details                 |

# Query Viewer

- Queries are used to retrieve information out of PeopleSoft.
- OUHSC has many public queries to choose from.
- Most begin with OU\_???\_???
- Queries have the capability to be ran to HTML or Excel.
- Reporting Tools >> Query >> Query Viewer

| Menu                      | 0 | 0 - |
|---------------------------|---|-----|
| My Favorites              |   |     |
| ▶ OUHSC MAIN MENU         |   |     |
| Manager Self-Service      |   |     |
| Supplier Contracts        |   |     |
| Suppliers                 |   |     |
| Purchasing                |   |     |
| ▶ eProcurement            |   |     |
| Services Procurement      |   |     |
| Accounts Payable          |   |     |
| Commitment Control        |   |     |
| Enterprise Components     |   |     |
| Worklist                  |   |     |
| Reporting Tools     Query |   |     |
| Query Viewer              |   |     |

| Introduction to PeopleSoft                                                                                                    |  |
|----------------------------------------------------------------------------------------------------|--|
| Query Example                                                                                                    |  |
| Favorites  Main Menu  Reporting Tools  Query  Query Viewer                                                                                                |  |
| Query Viewer                                                                                                    |  |
| Enter any information you have and click Search. Leave fields blank for a list of all values.  *Search By Query Name  begins with  Search Advanced Search |  |

The OU\_BUD\_ORG query brings back the same information as the Budget Inquiry, but it allows you to import the information into HTML or Excel.

To access query viewer go to Reporting Tools >> Query >> Query Viewer

You can then search by OU\_ and clicking on Search or you can type in OU\_BUD\_ORG and click on Search Search

| luery viewer                                          |                                    |                       |                    |                              |                            |               |                       |                                    |
|-------------------------------------------------------|------------------------------------|-----------------------|--------------------|------------------------------|----------------------------|---------------|-----------------------|------------------------------------|
| nter any information you                              | have and click Search. Leave field | ls blank for a list o | f all values.      |                              |                            |               |                       |                                    |
| *Search By                                            | Query Name 🗸 b                     | egins with            | OU_BUD_ORG         | )                            |                            |               |                       |                                    |
| Search                                                | Advanced Search                    |                       |                    |                              |                            |               |                       |                                    |
|                                                       |                                    |                       |                    |                              |                            |               |                       |                                    |
| Search Results<br>*Folder View                        | N All Folders                      | ~                     |                    |                              |                            |               |                       |                                    |
| Search Results<br>*Folder View<br>Query               | N All Folders                      | ~                     | Personalize        | Find   Vie                   | w Ali   🖟                  |               | First 🕚 1             | of 1 🕑 Last                        |
| Search Results<br>*Folder View<br>Query<br>Query Name | Orecription                        | Owner                 | Personalize Folder | Find   Vie<br>Run to<br>HTML | w All  <br>Run to<br>Excel | Run to<br>XML | First (1)<br>Schedule | of 1 🕑 Lasi<br>Add to<br>Favorites |

Version 9.2

# Query Example

If you choose to run it to HTML or EXCEL, you will get the below prompts.

From Fund: 0 To Fund: Z From Org: TRN??? To Org: TRN??? From Program: 0 To Program: Z From Budget Period: FY2016 To Budget Period: FY2016 VIEW RESULTS

| From Fund:         |   |
|--------------------|---|
| To Fund:           |   |
| From Org:          |   |
| To Org:            |   |
| From Program:      |   |
| To Program:        |   |
| From Budget Period | : |
| To Budget Period:  |   |
| View Results       |   |

#### OU\_BUD\_ORG - Org Budget Inquiry

# Query Example

Once you click on View Results, you should see results like:

| 1 | omnoud results in . | Excer opreduc | SHOEL OUT ION | The Americe | 1 100/ |         |         |               |             |                    |                |              |                         |
|---|---------------------|---------------|---------------|-------------|--------|---------|---------|---------------|-------------|--------------------|----------------|--------------|-------------------------|
| ۷ | ew All              |               |               |             |        |         |         |               |             |                    |                |              | First 🕢 1-2 of 2 🕟 Last |
|   | Budget Type         | Fund          | Dept          | Program     | Class  | Project | Account | Budget Period | Budget Amt  | Pre-Encumbered Amt | Encumbered Amt | Expended Amt | Remaining Amt           |
| 1 | PARENT              | CLNOP         | TRN001        | 00024       | 00000  |         | EXPEND  | FY2016        | 1000000.000 | 0.000              | 0.000          | 0.000        | 1000000.000             |
| 2 | PARENT              | STATE         | TRN001        | 00016       | 00000  |         | EXPEND  | FY2016        | 100000.000  | 0.000              | 0.000          | 0.000        | 1000000.000             |

When ran to HTML, it looks like the above. It will give you the same information as the Budget Inquiry, but it shows you the information in columns. You can then download then information into Excel or CSV Text Format.

# Terminology

- Pre-encumbrance A pre-encumbrance is the amount that you intend to spend when you create a requisition. It does not update the Actuals ledger. It does update the Commitment Control Budget Detail ledger based on the ChartFields used.
- Encumbrance An encumbrance is the amount that you can legally spend based on a contract or purchase order. An encumbrance transaction does not update the Actuals ledger, it does update the Commitment Control Budget Detail ledger based on the ChartFields used.
- Actuals and Recognized Actuals and Recognized transactions are bursar transactions, journal entries, payables vouchers, and payroll transactions. These transactions are posted against the control budgets and the Actuals ledger. These transactions are reported as expenditures or revenue based on the ChartFields used in the transaction line.

### Who do I contact regarding PeopleSoft?

#### Budgets

Contact: Bart Mercer - Budget Office - ext. 12404 or email

#### **Cash Receipts**

Contact: Simone Plaudis - Bursar's Office - ext. 46360 or email

#### **General Accounting**

Contact: General Accounting Office – ext. 12355 or email to Accounting@ouhsc.edu

#### Grants & Contracts

Contact: Grants & Contracts Accounting - ext. 12177

#### Logon, Password, or Security

Contact: Summer Kirchhoff - IT - ext. 47051 or email PS-Security@ouhsc.edu

#### **Project Management**

Contact: Kevin Fitzgerald - Project Manager - ext. 11522 or email

#### Queries, Reports, & Inquiries

Contact: Scott Stuart – Financial Services – ext. 46375 or Melissa Borchardt – ext. 46378 or email

#### Requisitions

Contact: Each buyer has been assigned to Categories. The Categories are matched to the General Ledger Chart of Accounts. The Buyers are listed on the Purchasing website and in PeopleSoft.

#### Service Unit Accounting

Contact: Service Unit Accounting Office - ext. 12246

#### Training

Contact: Human Resources – ext. 12443 or Scott Stuart – ext. 46375 or Melissa Borchardt – ext. 46378

#### Vendors

Contact: AP Vendor Maintenance – ext. 46540 or email to AP-VendorOffice@ouhsc.edu

#### Vouchers

**Unpaid** Contact: Accounts Payable Specialist – ext. 46565 **Paid** Contact: AP Records Retention Lead – ext. 46554

### version 9.2

## **Financial Services website**

http://www.ouhsc.edu/financialservices/

#### **Financial Services**

#### HOME

As

Aι

Bu

Fir

Gr

Pa

St

Bu

FI

Fo

Po Tr HI

| counts Payable                   |
|----------------------------------|
| sociate VP & CFO                 |
| xiliary/ Service Unit Accounting |
| rsar's Office                    |
| nancial Reporting                |
| eneral Accounting                |
| ants & Contracts                 |
| yroll Services                   |
| udent Financial Aid              |
| dget Office                      |
| CA Refunds for Medical Residents |
| rms & Tools                      |
| licies and Procedures            |
| aining                           |
| PAA                              |

OUHSC Campus OU TULSA Campus OU NORMAN Campus The Department of Financial Services is responsible for the fiscal services required by the University for the development and management of budget; receipting, disbursing, accounting, and reporting of University funds; property management services for University assets; and financial management of all sponsored award activity. Financial policies and practices are made in accordance with University, State, and Federal regulations.

The following sections fall within Financial Services:

- <u>Accounts Payable</u>
- Associate VP & CFO
- <u>Auxiliary/ Service Unit Accounting</u>
- Bursar Office
- Financial Reporting
- General Accounting
- Grants & Contracts
- Payroll Services
- <u>Student Financial Aid</u>
- <u>Training</u>

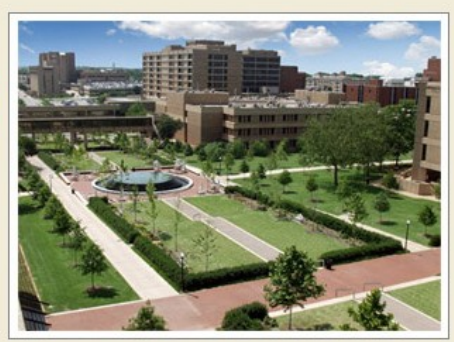

- **Features**
- •Departments
- •Staff Directory
- •Forms
- •Training Info

#### **Tools**

- •GL Account List
- •Program Listing
- •Reconciliation Guide
- •Query & Reporting

OUHSC - PeopleSoft Financials 9.2 - updated June 2014